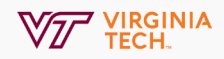

## **Enable Secure Settings**

Change your Zoom Settings to enable optimal security for meetings.

## 1. Open Settings

Navigate to: <u>https://virginiatech.zoom.us/</u> Click **Sign In**, log in with your PID and Password Click **Settings** on the left hand-side menu

| Profile                   |
|---------------------------|
| Meetings                  |
| Webinars                  |
| Personal Audio Conference |
| Recordings                |
| Settings                  |
| Account Profile           |
| Reports                   |
|                           |

## 2. Change Settings

Scroll down and change the following settings

| Chat<br>Allow meeting participants to send a message visible to all participants<br>Prevent participants from saving chat<br>Save<br>Cancel               | Screen sharing       Image: Constraint of the state of the state of t |
|----------------------------------------------------------------------------------------------------|----------------------------------------------------------------------------------------------------|
| Auto saving chats<br>Automatically save all in-meeting chats so that hosts do not need to manually save the text<br>of the chat after the meeting starts. | Waiting room<br>When attendees join a meeting, place them in a waiting room and require the host to admit<br>them individually. Enabling the waiting room automatically disables the setting for allowing                                                                                                    |
| Play sound when participants join or leave<br>Play sound when participants join or leave<br>Heard by host and all attendees<br>Heard by host only         | attendees to join before host.  Choose which participants to place in the waiting room: All participants Guest participants only                                                                                                    |
| When each participant joins by telephone         Record and play their own voice         Save         Cancel                                              | Customize the title, logo, and description 🕜                                                                                                    |